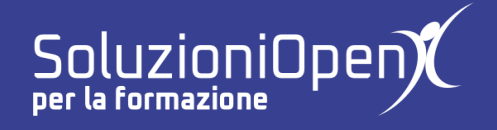

# Le applicazioni di Google: Sites

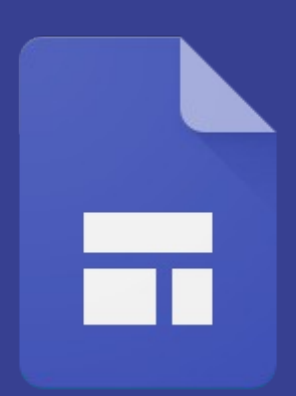

# **Creare nuove pagine**

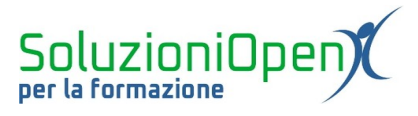

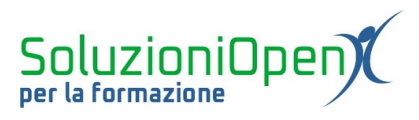

# Indice generale

| Licenza                                       | 4 |
|-----------------------------------------------|---|
| Collaboratori                                 | 4 |
| Data di pubblicazione e versione del software | 4 |
| Creare nuove pagine                           | 5 |
| Ordinare le pagine del sito                   | 6 |
| Incorporare una pagina in un'altra            | 6 |
|                                               |   |

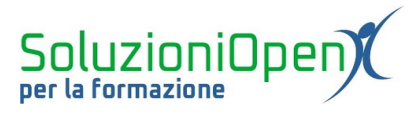

#### Licenza

Copyright © 2020 – Soluzioni Open.

I collaboratori sono elencati nella sezione successiva. Il presente documento può essere distribuito e/o modificato secondo quanto previsto dalla licenza Creative Commons Attributione-Non commerciale - Condividi allo stesso modo (<u>http://creativecommons.org/licenses/by-nc-sa/4.0/deed.it</u>), versione 4.0 o successive.

Tutti i marchi citati nel documento appartengono ai legittimi proprietari.

#### Collaboratori

- Antonio Faccioli
- Samantha Ferrucci

#### Data di pubblicazione e versione del software

Data di pubblicazione 12/05/2020. Basato su Google.

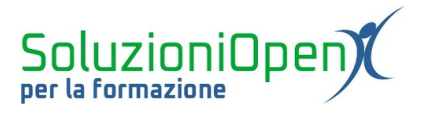

## **Creare nuove pagine**

Nei capitoli finora visti abbiamo lavorato solamente in una pagina, la prima.

L'applicazione, però, permette di aggiungere altre pagine.

Strutturare i contenuti del sito in varie pagine è un buon metodo per organizzare le informazioni e permettere all'utente di navigare in modo facile e veloce.

Vediamo come fare:

- clic sulla voce Pagine nella barra laterale;
- clic sul pulsante +;

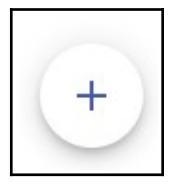

> nella finestra di dialogo che si apre, digitare il nome della nuova pagina;

| Nuova pagina |      |
|--------------|------|
| Nome         |      |
| Avanzate 💌   | Fine |

Figura 1: Inserire pagina

➤ clic Fine.

Verrà automaticamente creata una seconda pagina, nella quale lavorare.

Il nome della pagina verrà visualizzato nella barra di navigazione in alto e per accedervi, l'utente dovrà cliccare su di esso.

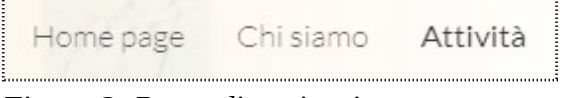

Figura 2: Barra di navigazione

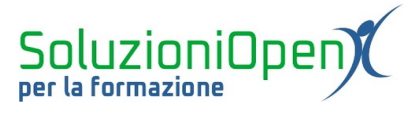

Le nuove pagine vengono posizionate secondo l'ordine di inserimento, che può essere modificato.

## Ordinare le pagine del sito

Per ordinare le pagine del sito, è sufficiente cliccare sul nome della pagina nella barra laterale, tenere premuto e trascinare nella posizione desiderata.

Facciamo un esempio pratico: nella Figura 3 troviamo l'elenco delle pagine del nostro sito.

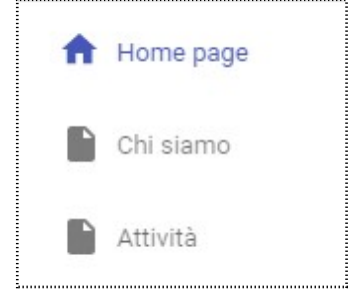

*Figura 3: Ordine pagine* 

Immaginiamo di voler portare la pagina Attività in seconda posizione:

- clic sul nome Attività;
- ➤ tenere premuto il tasto sinistro del mouse;
- trascinare la casella tra Homepage e Chi siamo;
- ➢ rilasciare.

### Incorporare una pagina in un'altra

Per incorporare una pagina in un'altra lavoriamo nel seguente modo.

Torniamo all'esempio del paragrafo precedente, questa volta immaginiamo di voler trasformare la pagina Attività che si trova al terzo posto, in una pagina secondaria di Chi siamo.

- Cliccare sul nome Attività;
- tenere premuto il mouse;
- trascinare sopra alla pagina Chi siamo;
- ➤ rilasciare.

La pagina Attività è diventata, così, una pagina secondaria di Chi siamo.